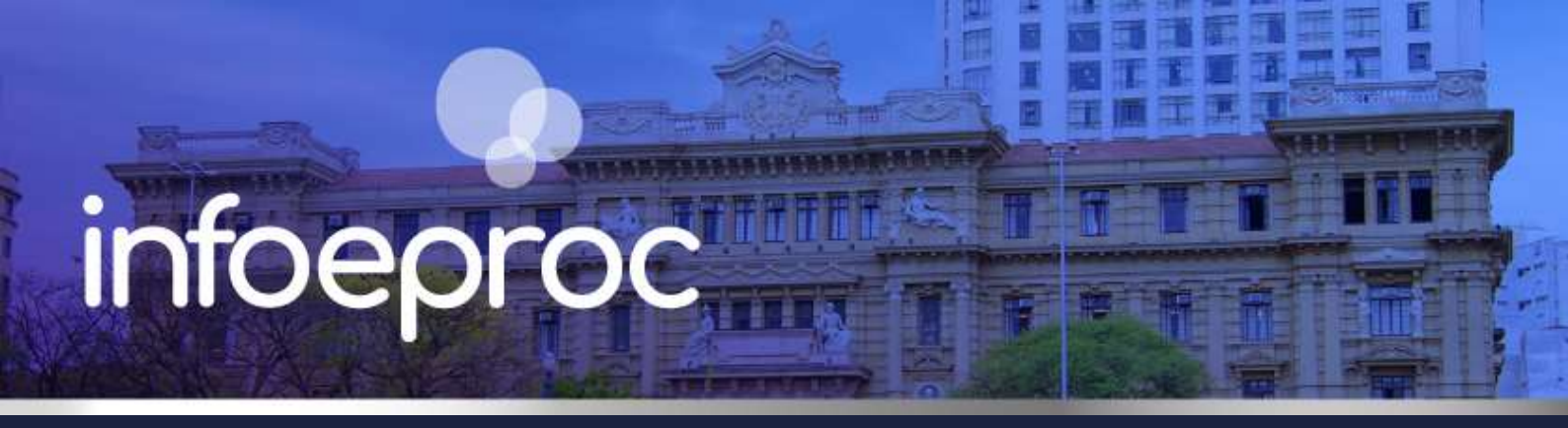

### Assunto: Importação de modelos de documentos no eproc

Competência: Todas Público-alvo: Magistrados(as) e Servidores(as) de 1º e 2º Graus Conteúdo: Como importar modelos institucionais ou de outras unidades

Edição nº 19

# **Modelos Institucionais**

No eproc, os modelos institucionais de documentos não ficam visíveis para os usuários internos enquanto não for realizada por eles a sua importação.

Para realizar a importação de um ou mais tipos de modelos institucionais para a sua unidade, acesse o item "**Modelos**", na categoria "Minutas", disponível no menu lateral esquerdo.

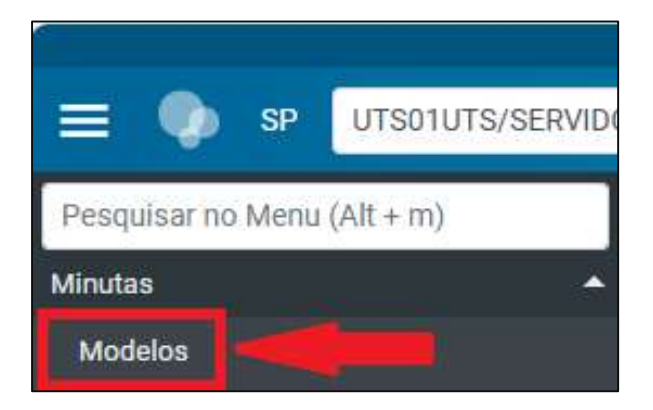

Descrição da imagem: tela "Menu Principal". Destaque sobre o acesso à tela de modelos.

Na tela "Modelos Padrão", ative o *checkbox* "**Exibir Modelos da Instituição**" para que a sua consulta exiba os modelos institucionais.

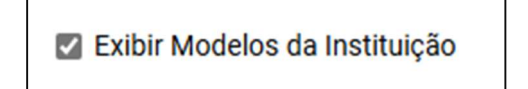

Descrição da imagem: tela "Modelos Padrão". Checkbox "Exibir Modelos da Instituição".

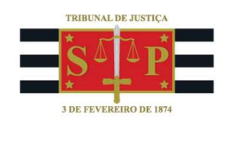

Após, se preferir, preencha os campos "**Tipo de Documento**" e "**Classificação**" para fazer uma busca mais específica por tipos de modelos (Carta, Mandado, Decisão, Certidão etc.) e competência ("Juizado", por exemplo). Depois, clique em "**Consultar**".

| <u>C</u> onsultar     | Novo                | Listar Inativo <u>s</u> | Desativar        | Visualizar  | Publicar     | Retirar Publicação | <u>G</u> erar Planilha | Impor <u>t</u> ar | <u>F</u> ech |
|-----------------------|---------------------|-------------------------|------------------|-------------|--------------|--------------------|------------------------|-------------------|--------------|
| CRITÉRIOS DE PESQUISA | •                   |                         |                  |             |              |                    |                        |                   |              |
| Conteúdo do modelo:   |                     |                         |                  |             |              |                    |                        |                   |              |
|                       |                     |                         |                  |             |              |                    |                        |                   |              |
| Código Modelo:        |                     | Descri                  | ção Modelo:      |             |              |                    |                        |                   |              |
|                       |                     |                         |                  |             |              |                    |                        |                   |              |
| Tipo de documento:    |                     |                         |                  |             |              |                    |                        |                   |              |
| CARTA AR DIGITAL      |                     |                         |                  |             |              |                    |                        |                   |              |
| Data criação inicial: | Data criação final: | Data u                  | tilização inicia | al: Data ut | lização fina | l:                 |                        |                   |              |
| _/_/ 🖻                | _/_/ [              |                         |                  |             | 🖻            |                    |                        |                   |              |
| Jsuário Criador:      | List                | ar Todos Órgão          | Proprietário:    |             |              |                    |                        | 14                |              |
|                       |                     | Nada                    | selecionado      | ,           | <del>,</del> | Exibir Mod         | elos da instituiçad    | ·                 | _            |
|                       |                     |                         |                  |             |              |                    |                        |                   |              |
| 01                    |                     |                         |                  |             |              |                    |                        |                   |              |

Descrição da imagem: tela "Modelos Padrão". Configuração da tela de importação de modelos.

Na mesma tela, o eproc exibirá os modelos disponíveis. Verifique na coluna "Órgão" que os modelos da instituição são aqueles cujo criador possui a sigla ADMIN.

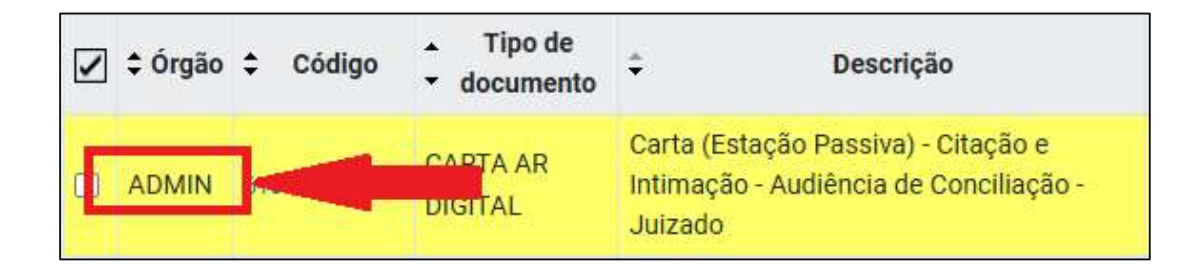

Descrição da imagem: tela "Modelos Padrão". Configuração da tela de importação de modelos.

Após, selecione os modelos que devem ser importados para a sua unidade, ativando a caixa de seleção ao lado da coluna "Órgão". Em seguida, clique em "**Importar**". Ao ser aberta uma janela suspensa: clique em "**Salvar**".

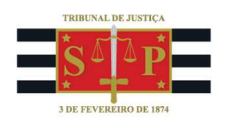

| Modelo     | s Padrão                  | C                                              |                                                                                                   |                                                            |                                     |                         |                      |                        | 0                  |
|------------|---------------------------|------------------------------------------------|---------------------------------------------------------------------------------------------------|------------------------------------------------------------|-------------------------------------|-------------------------|----------------------|------------------------|--------------------|
| Consulta   | ar Sal <u>v</u> ar Fi     | Itros Limpa                                    | ar Filtr <u>o</u> s                                                                               | Novo                                                       | Listar Inativ                       | o <u>s</u> <u>D</u> esa | ativar <u>v</u>      | isualizar P            | ublicar            |
|            |                           |                                                |                                                                                                   | Retir                                                      | ar Publicação                       | <u>G</u> erar I         | Planilha             | Impor <u>t</u> ar      | echar              |
| ✓ \$ Órgão | Código                    | <ul> <li>Tipo de</li> <li>documento</li> </ul> | ≎ Descr                                                                                           | ição                                                       | Classificação                       | Público                 | ≎ Usuário            | nclusão                | Ações              |
|            | 610000021605              | CARTA AR<br>DIGITAL                            | Carter (Estar<br>Passiva) - O<br>e Intimação<br>Audiência d<br>Conciliação                        | ção<br>Sitação<br>Sitação<br>Sitação<br>Sitação<br>Sitação | Citação e<br>Intimação -<br>Juizado | S                       | M261055              | 03/06/2025<br>16:13:35 | م <b>ا</b> ا       |
|            | Importa<br>Classificação: | r Modelo                                       | Padrão                                                                                            | )                                                          | Ð                                   | <u>S</u> alvar          | ⑦ Cancelar ☑ Público | 03/06/2025<br>16:11:36 | ν D                |
|            |                           |                                                | Instruçao e<br>Julgamento<br>Juizado                                                              | <b>)</b> -                                                 |                                     |                         |                      |                        | D                  |
| ADMIN      | 61000021601               | CARTA AR<br>DIGITAL                            | Carta (Esta<br>Passiva) - O<br>e Intimação<br>Audiência d<br>Instrução e<br>Julgamento<br>Juizado | ção<br>Citação<br>Dia<br>Je                                | Citação e<br>Intimação -<br>Juizado | S                       | M361055              | 03/06/2025<br>16:12:50 | 0 <mark>0</mark> 1 |

Descrição da imagem: tela "Modelos Padrão". Configuração da tela de importação de modelos.

Dessa forma, os modelos de instituição ficam disponíveis para a sua unidade.

# Modelos de outras unidades judiciais

Os modelos criados individualmente por uma unidade judicial podem ser visualizados e importados por outras. Para realizar essa importação, acesse o item "**Modelos**", na categoria "Minutas", disponível no menu lateral esquerdo, da mesma forma como para importar modelos de instituição.

Na tela "Modelos Padrão", selecione a unidade judicial da qual os modelos serão importados no campo no campo "**Órgão Proprietário**". Se o caso, preencha outros campos de filtragem. Clique em "**Consultar**".

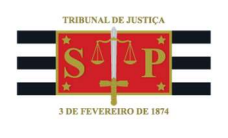

| odelos Padrão         |                   |                         |                   |                |                   |                     |                |                   | (           |
|-----------------------|-------------------|-------------------------|-------------------|----------------|-------------------|---------------------|----------------|-------------------|-------------|
| <u>C</u> onsultar     | Novo              | Listar Inativo <u>s</u> | <u>D</u> esativar | Visualizar     | P <u>u</u> blicar | Retirar Publicação  | Gerar Planilha | Impor <u>t</u> ar | <u>F</u> ec |
| CRITERIOS DE PESQU    | JISA              |                         |                   |                |                   |                     |                |                   |             |
| Conteúdo do modelo:   |                   |                         |                   |                |                   |                     |                |                   |             |
|                       |                   |                         |                   |                |                   |                     |                |                   |             |
| Código Modelo:        |                   | Descri                  | ção Modelo:       |                |                   |                     |                |                   |             |
|                       |                   |                         |                   |                |                   |                     |                |                   |             |
| Tipo de documento:    |                   |                         |                   |                |                   |                     |                |                   |             |
|                       |                   | ~                       |                   |                |                   |                     |                |                   |             |
| Data criação inicial: | Data criação fina | l: Data u               | tilização inicia  | al: Data ut    | ilização fina     | d:                  |                |                   |             |
| _/_/ 🖻                | _/_/              | <b>•</b>                | / 🗖               |                |                   |                     | Exibir Modelos | da Instituição    | C           |
| Usuário Criador:      | Lie               | tar Todos               |                   |                |                   |                     |                |                   |             |
| osdano chador.        | LIS               | Orgão                   | Proprietário:     |                | Quinting Like     |                     | ao 1.00000     |                   | 12          |
|                       |                   | Vara o                  | io Juizado Es     | pecial Civel e | Criminal da       | i Comarca de Campos | do Jordao      |                   | 2           |
|                       |                   |                         |                   |                |                   |                     |                | ~                 |             |

**Descrição da imagem:** tela "Modelos Padrão". Configuração da tela de importação de modelos.

Após, selecione os modelos que devem ser importados para a sua unidade, ativando a caixa de seleção ao lado da coluna "Órgão". Em seguida, clique em "**Importar**".

| м | Modelos Padrão (?) |     |                   |       |                      |               |        |                |               |              |            |                        |                   |
|---|--------------------|-----|-------------------|-------|----------------------|---------------|--------|----------------|---------------|--------------|------------|------------------------|-------------------|
|   | <u>C</u> onsult    | tar | Sal <u>v</u> ar F | iltro | s Limpar Fil         | tr <u>o</u> s | Novo   | Listar Ina     | tivo <u>s</u> | De           | sativar    | <u>V</u> isualizar     | P <u>u</u> blicar |
|   |                    |     |                   |       |                      |               | Re     | tirar Publicaç | ão            | <u>G</u> era | r Planilha | Impor <u>t</u> ar      | <u>F</u> echar    |
| • | Órgão              | ¢   | Código            | ÷     | Tipo de<br>documento | <b>≑</b> Des  | crição | Classificação  | ‡ Púb         | olico        | Usuário    | Inclusão               | Ações             |
|   | 15RJEC             | 610 | 000001882         | CAF   | RTA AR<br>ITAL       |               |        |                | s             |              | M374755    | 22/04/2025<br>16:37:59 | <br>₽_□           |

Descrição da imagem: tela "Modelos Padrão". Configuração da tela de importação de modelos.

Ao ser aberta uma janela suspensa: clique em "Salvar". O(s) modelo(s) selecionado(s) foi(ram) importado(s) para sua unidade.

#### Dicas

**1.** Para consultar previamente a íntegra de um modelo antes de importá-lo, clique sobre o código em azul ao lado do tipo de documento.

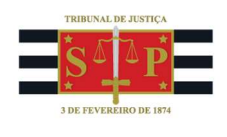

| 2 | \$ Órgão | Código       | <ul> <li>Tipo de</li> <li>documento</li> </ul> | Descrição                                                                             |
|---|----------|--------------|------------------------------------------------|---------------------------------------------------------------------------------------|
|   | ADMIN    | 610000021605 | CARTA AN<br>DIGITAL                            | Carta (Estação Passiva) - Citação e<br>imação - Audiência de Conciliação -<br>Juizado |

**Descrição da imagem:** tela "Modelos Padrão". Configuração da tela de importação de modelos.

2. Sempre que um modelo é importado, sua nomenclatura é acrescida da expressão "Importado", indicando a disponibilidade para qualquer usuário da unidade judicial. É possível remover essa palavra, selecionando o botão "Alterar modelo padrão", representado pelo ícone de um lápis e uma folha pretos.

| 2 | Órgão  | Código      | <ul> <li>Tipo de</li> <li>documento</li> </ul> | Descrição                                    | Classificação | Público | Usuário | Inclusão                             | Ações |
|---|--------|-------------|------------------------------------------------|----------------------------------------------|---------------|---------|---------|--------------------------------------|-------|
|   | IVACEJ | 61000002495 | Mandado - CEMAN                                | Mandado de Intimação genérico -<br>Importado |               | S       |         | 04/06 <mark>/2023</mark><br>16:28:02 |       |

Descrição da imagem: tela "Modelos Padrão". Destaque sobre o termo "importado" na nomenclatura de um modelo e o botão de alteração.

Na tela que será aberta, basta alterar o nome do modelo, excluindo o termo "Importado".

**3.** No eproc, tanto modelos de instituição, quanto modelos de grupo são sinônimos para o conceito de "**Modelo Padrão**", isto é, modelos de documentos criados por um usuário interno. A diferença é que o modelo padrão popularmente chamado "de instituição" é criado apenas pelo usuário com perfil de Administrador de Sistema, enquanto o modelo padrão apelidado como "de grupo" é criado pelas unidades judiciais.

#### **Dúvidas**

Dúvidas sobre o procedimento podem ser solucionadas pelo portal de chamados.